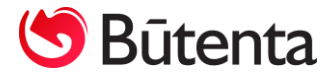

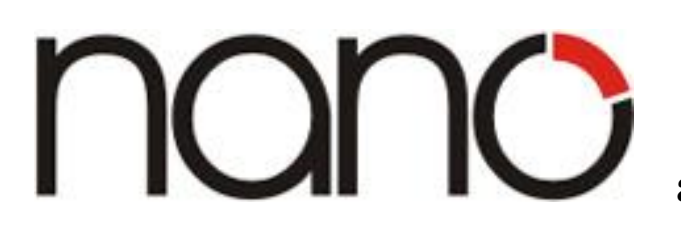

apskaitos naujinys

## VALIUTŲ KURSŲ ŽINYNAS

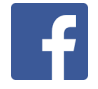

Visas su Nano apskaitos programa susijusias naujienas sekite Nanoapskaita Facebook paskyroje.

UAB "Būtenta" Klientų aptarnavimas: 8-37 491035 <u>www.nanoapskaita.lt</u>

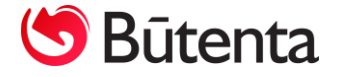

Gerbiamas kliente,

Džiaugiamės, kad naudojate buhalterinės apskaitos programą Nano. Norime atkreipti Jūsų dėmesį į sistemos pakeitimus.

Pagal Buhalterinės apskaitos įstatymą, euro ir užsienio valiutų santykiai formuojami kiekvieną dieną. Lietuvos bankas skelbia euro ir užsienio valiutų santykius vadovaujantis nuo euro įvedimo Lietuvoje dienos taikomu Lietuvos Respublikos buhalterinės apskaitos įstatymo 5 straipsnio 2 punktu.

Atkreipiame dėmesį, kad skelbiant euro ir užsienio valiutos santykius, skelbiama, kiek 1 šalies valiutos vienetas (euras) vertas užsienio valiutos vienetų, o skelbiant lito ir užsienio valiutos santykius, – kiek 1 užsienio valiutos vienetas vertas šalies valiutos vienetų (litų).

Paaiškinimas:

## Iki 2015 metų

Valiutų kursai parodo kiek LITŲ už 1 (vieną) užsienio valiutos vienetą (2,5 LTL = 1 USD)

## Nuo 2015 metų

Valiutų kursai parodo užsienio valiutos kiekį už 1 EUR (vieną eurą) t.y. (1 EUR = 1.1768 USD)

Dėl pasikeitusio euro ir užsienio valiutų kursų santykio buvo išleistas naujinys Nr. **012** skirtas Nano, Nano+, Nano ūkininkams ir Nano+ ūkininkams programos versijoms: "**Valiutų kursų žinynas**".

Valiutų žinynų lange įkeltas naujas stulpelis "Kursas1/x".

Stulpelyje **"Kursas 1/x"** nurodomas oficialus LB skelbiamas valiutos kursas. Stulpelyje **"Kursas"** įrašomas išskaičiuotas valiutos kursas pagal formulę (**1/ofic.valiutos kursas**).

Visus valiutų žinyno lentelės laukus reikia užpildyti rankiniu būdu:

1. Kursų lentelėje įvesti naują eilutę spaudžiant klavišą F9 arba 🔟 .

2. Pažymėjus pasirinktos dienos naują valiutos kurso eilutę, į laukelį "Kursas 1/x", esantį pagrindiniuose duomenyse, reikia įrašyti skelbiamą oficialų valiutos kursą ir spausti mygtuką ("Kursas 1/x").

3. Tai atlikus, "atvirkštinis" valiutos kursas į stulpelis "Kursas" pagal pateiktą formulę (1/ofic.kursas) perskaičiuojamas ir užsipildomas automatiškai.

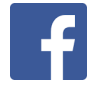

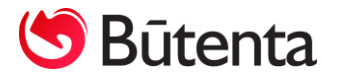

| Pavadinimas   JAV doleris     Angl. pavad.   2014.12.03 00:00   2.7721000000 Lt   0.36073734     Rus. pavad.   2015.01.02 00:00   0.8303578842 EUR   1.214100000     2015.01.02 00:00   0.8303578842 EUR   1.204300000     2015.01.02 00:00   0.8303578842 EUR   1.204300000     2015.01.02 00:00   0.8303578842 EUR   1.204300000     2015.01.05 00:00   0.839278207 EUR   1.1915000000     2015.01.05 00:00   0.8392782080 EUR   1.1914000001     2015.01.07 00:00   0.849/620666 EUR   1.1768000000     2015.01.08 00:00   0.849/620666 EUR   1.1768000000     2015.01.12 00:00   0.8000000000 EUR   1.2500000000     Value   1.125   Baigti   Data     Pažymėjus pasirinktos dienos naują valiutos kurso eiltę, į laukelį "Kursas I/x", esantį pagrindiniuose dupmenyse reikia įrašyti skelbiama oficialu valiutos kursa ir spausti mysi | Valiuta       | USD ct.         |                                               | Data                                                                                                    | Kursas Val       | liuta Kursas 1/x | Variation la statistica de la sectiona de la sectiona de la sectio |
|----------------------------------------------------------------------------------------------------|---------------|-----------------|-----------------------------------------------|----------------------------------------------------------------------------------------------------|------------------|------------------|----------------------------------------------------------------------------------------------------|
| Pavadinimas   JAV doleris     Angl. pavad.   2015 01.01 00:00   0.8236653826   EUR   1.214100000   spaudžiant klavišą F9     Rus. pavad.   2015 01.02 00:00   0.839078842   EUR   1.204300000     Rus. pavad.   2015 01.05 00:00   0.8392788207   EUR   1.1914000001     Eksportas   2015 01.05 00:00   0.839248665   EUR   1.1914000001     Savybės   Image: Annaujinti   2015 01.02 00:00   0.849/620666   EUR   1.1768000000     Kursas 1/x   1.25   Baigti   Data   Image: Annaujinti   Data                                                                                                    |               |                 |                                               | 2014.12.03 00:00                                                                                                    | 2.7721000000 Lt  | 0.360737347      | Kursų lentelėje įvesti naują eilu                                                                                                    |
| Angl. pavad.   2015.01.02.00.00   0.8303678842   EUR   1.204300000     Rus. pavad.   2015.01.05.00.00   0.8392782207   EUR   1.1915000000     Eksportas   2015.01.07.00.00   0.8393486654   EUR   1.1914000001     Savybės   Image: Annaujinti   2015.01.12.00.00   0.8393486654   EUR   1.17058000000     Kursas 1/x   1.25   Baigti   Data   Image: Annaujinti   Data     Pažymėjus pasirinktos dienos naują valiutos kurso eiltę, į laukelį "Kursas 1/x", esantį pagrindiniuose duomenyse, reikia irašyti skelbiama, oficialu valiutos kursa ir spausti myoti   Pažymėjus pasirinktos dienos naują valiutos kurso eiltę, į laukelį "Kursas I/x", esantį                                                                                                    | Pavadinimas   | JAV doleris     |                                               | 2015.01.01 00:00                                                                                                    | 0.8236553826 EUR | JR 1.214100000   | spaudžiant klavišą F9                                                                                                    |
| Rus. pavad.   2015.01.05 00:00   0.8392782207   EUR   1.1915000000     Rus. pavad.   2015.01.05 00:00   0.8392782207   EUR   1.1915000000     Eksportas   2015.01.05 00:00   0.8392782906   EUR   1.1914000001     Savybės   Image: Atnaujinti   2015.01.05 00:00   0.84927789066   EUR   1.1768000000     Kursas 1/x   1.25   Baigti   Data   Image: Atnaujinti   Image: Atnaujinti     Pažymėjus pasirinktos dienos naują valiutos kurso eiltę, į laukelį "Kursas 1/x", esantį pagrindiniuose duomenyse, reikia irašyti skelbiama, oficialu valiutos kursa ir spausti myoti                                                                                                    | Anal navad    |                 |                                               | 2015.01.02 00.00                                                                                                    | 0.8303578842 EU  | JR 1.204300000   |                                                                                                    |
| Rus. pavad.   2015.01.06 00:00   0.8393486654   EUR   1.1914000001     Eksportas   2015.01.07 00:00   0.8452370890   EUR   1.1831000000     Savybės   Image: Atnaujinti   2015.01.12 00:00   0.8000000000 EUR   1.2500000000     Kursas 1/x   1.25   Baigti   Data   Image: Data     Pažymėjus pasirinktos dienos naują valiutos kurso eiltę, į laukelį "Kursas 1/x", esantį pagrindiniuose duomenyse, reikia irašyti skelbiama, oficialu valiutos kursa ir spausti myo                                                                                                    | Hilyi. pavau. |                 |                                               | 2015.01.05 00:00                                                                                                    | 0.8392782207 EU  | JR 1.191500000   |                                                                                                    |
| Eksportas<br>Savybės<br>Kursas 1/x 1.25<br>Pažymėjus pasirinktos dienos naują valiutos kurso eiltę, į laukelį "Kursas 1/x", esantį<br>pagrindinijuose duomenyse, reikia irašvii skelbiama, oficialų valiutos kursa ir spausti myo                                                                                                    | Rus. pavad.   |                 |                                               | 2015.01.06 00:00                                                                                                    | 0.8393486654 EU  | JR 1.1914000001  | 1 =                                                                                                    |
| Eksportas<br>Savybės<br>Kursas 1/x 1.25<br>Pažymėjus pasirinktos dienos naują valiutos kurso eiltę, į laukelį "Kursas 1/x", esantį<br>pagrindiniuose duomenyse, reikia irašyti skelbiama, oficialu valiutos kursa ir spausti myo                                                                                                    |               |                 |                                               | 2015.01.07 00:00                                                                                                    | 0.8452370890 EU  | JR 1.183100000   |                                                                                                    |
| Savybės Atnaujinti 2015 01.12 00:00 0.800000000 EUR 1.2500000000 Kursas 1/x 1.25<br>Rursas 1/x 1.25 Baigti Data<br>Pažymėjus pasirinktos dienos naują valiutos kurso eiltę, į laukelį "Kursas 1/x", esantį<br>pagrindinijuose duomenyse, reikia irašyti skelbiama, oficialų valiutos kursa ir spausti mys                                                                                                    | Eksportas     |                 |                                               | 2015.01.08 00:00                                                                                                    | 0.849/620666 EU  | JR 1.176800000   |                                                                                                    |
| Savybės Atnaujinti<br>Kursas 1/x 1.25 Baigti Data<br>Pažymėjus pasirinktos dienos naują valiutos kurso eiltę, į laukelį "Kursas 1/x", esantį<br>pagrindinijuose duomenyse, reikia irašyti skelbiama, oficialų valiutos kursa ir snausti mys                                                                                                    |               |                 |                                               | 2015.01.12 00:00                                                                                                    | 0.800000000 EU   | JR 1.250000000   |                                                                                                    |
| Kursas 1/x 1.25 Baigti Data   Pažymėjus pasirinktos dienos naują valiutos kurso eiltę, į laukelį "Kursas 1/x", esantį nagrindinijuose duomenyse reikia iračyti skelbiama oficialų valiutos kursa ir snausti mysi                                                                                                    | Savybės       |                 | 📝 Atnaujinti                                  |                                                                                                    |                  |                  |                                                                                                    |
| Kursas 1/x     1.25     Baigti     Data       Pažymėjus pasirinktos dienos naują valiutos kurso eiltę, į laukelį "Kursas 1/x", esantį pagrindiniuose duomenyse, reikia iračyti skelbiama, oficialų valiutos kursa ir spausti mysi                                                                                                    |               |                 |                                               |                                                                                                    |                  |                  | •                                                                                                    |
| Pažymėjus pasirinktos dienos naują valiutos kurso eiltę, į laukelį " <b>Kursas 1/x</b> ", esantį<br>pagrindiniuose duomenyse, reikia iračyti skelbiama, oficialų valiutos kursa ir snausti myg                                                                                                    |               | Kursas 1/x 1.25 | Baigti                                        | Data \                                                                                                    |                  |                  |                                                                                                    |
| Pažymėjus pasirinktos dienos naują valiutos kurso eiltę, į laukelį " <b>Kursas 1/x</b> ", esantį<br>pagrindiniuose duomenyse, reikia iračyti skelbiama, oficialų valiutos kursa ir spausti myg                                                                                                    |               |                 |                                               | 11442250                                                                                                    |                  |                  |                                                                                                    |
| "Kursas 1/x",                                                                                                    |               |                 | Pažymėjus pa<br>pagrindiniuos<br>"Kursas 1/x" | sirinktos dienos naują valiutos kurso eiltę, į laukelį "Kursas 1/x", esantį<br>e duomenyse, reikia įrašyti skelbiamą oficialų valiutos kursą ir spausti mygtuką<br>, |                  |                  |                                                                                                    |

Naujinio Nr. **012** "Valiutų kurų žinynas", skirto Nano, Nano+, Nano ūkininkams ir Nano+ ūkininkams programos versijoms, kaina **29,00 Eur (kaina nurodyta eurais be PVM).** 

Jei turite klausimų dėl atnaujinimų prašome susisiekti su mumis telefonu 8 37 491035 arba rašyti laišką adresu info@nanoapskaita.lt.

Tikimės malonaus tolimesnio bendradarbiavimo. UAB "Būtenta"

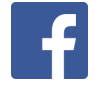